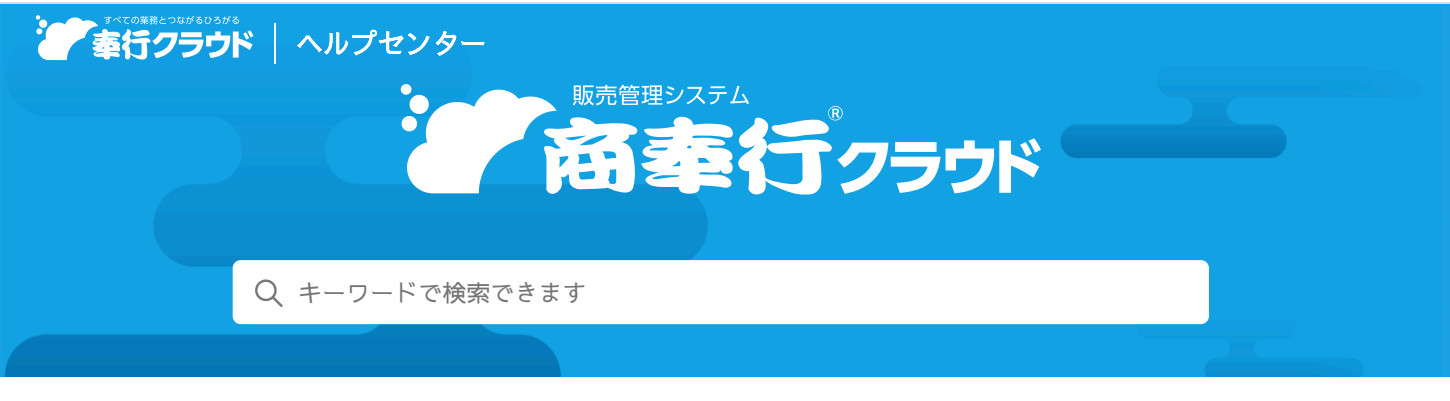

🚔 ヘルプを印刷

奉行クラウド ヘルプセンター > 商奉行クラウド > リリースノート

2024/07/12 (予定) 機能追加

# 得意先ごとの小計を得意先元帳に出力したい 他7件

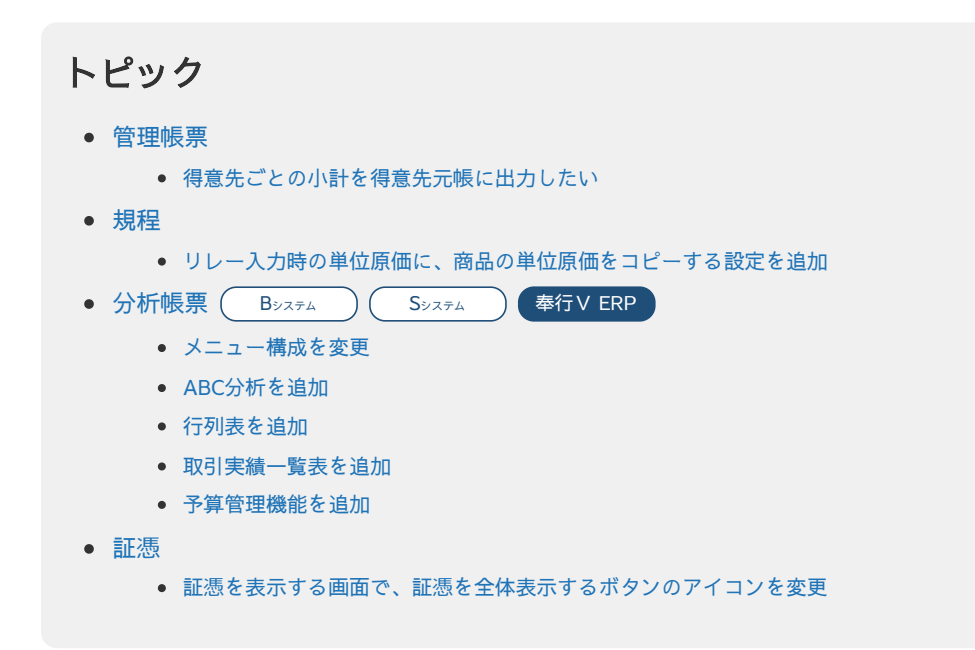

# 管理帳票

## 得意先ごとの小計を得意先元帳に出力したい

複数の得意先への請求を1つの請求先にまとめている場合に、得意先ごとの小計を得意先元帳に出力できるようになりました。 明細の出力順で「得意先コード順」を選択した後、▲をクリックして一番上に移動します。 続けて「小計行表示」にチェックを付けます。

## 『債権奉行クラウド』をご利用の場合

複数のプロジェクトへの請求を1つの請求先にまとめている場合に、プロジェクトごとの小計を得意先元帳に出力できるようにな りました。

明細の出力順で「プロジェクトコード順」を選択した後、▲をクリックして一番上に移動します。 続けて「小計行表示」にチェックを付けます。

## 対応メニュー

メインメニュー右上の<sup>123</sup>から[オリジナルフォーム - 得意先元帳フォーム]メニュー [販売管理 - 管理帳票 - 得意先元帳]メニュー

# 規程

## リレー入力時の単位原価に、商品の単位原価をコピーする設定を追加

リレー入力時に、伝票の単位原価に[商品]メニューの[単価]ページの単位原価をコピーできるようになりました。 例えば、受注から売上までの間に商品の単位原価に変更があり、売上時は最新の商品や単価で登録した単位原価を利用したい場合 などに設定します。

設定するには、 [販売管理規程] メニューの [販売管理] ページの「リレー時の単位原価」で、「単位原価を再取得する」を選択 します。

今まで通りリレー元の伝票の単位原価をコピーする場合は、「〇〇〇の単位原価をコピーする」を選択します。

#### 対応メニュー

[法人情報 - 規程 - 販売管理規程]メニュー

[販売管理 - 受注処理 - 受注伝票] メニュー(『Sシステム』 または『奉行V ERPクラウド』をご利用の場合) [販売管理 - 売上処理 - 売上伝票] メニュー

# 分析帳票

Bシステム Sシステム 奉行VERP

## メニュー構成を変更

| 変更前                       | 変更後                       |
|---------------------------|---------------------------|
| [販売管理 - 管理帳票 - 受注推移表]メニュー | [販売管理 - 分析帳票 - 受注推移表]メニュー |
| [販売管理 - 管理帳票 - 売上推移表]メニュー | [販売管理 - 分析帳票 - 売上推移表]メニュー |

# ABC分析を追加

売上明細を、得意先や商品ごとに集計し、売上高順や売上数量順にランク付けします。 ランク付けした結果は、パレート図と一覧表で出力されます。

#### 追加メニュー

[販売管理 - 分析帳票 - ABC分析] メニュー

## 行列表を追加

売上明細を、得意先や商品ごとに集計し、売上金額や売上数量のマトリックス表を出力します。 グラフ(円グラフ、棒グラフ、折れ線グラフなど)も出力できます。

#### 追加メニュー

[販売管理 - 分析帳票 - 行列表] メニュー

# 取引実績一覧表を追加

以下のような集計ができます。

- 取引内容(見積明細・受注明細・売上明細・入金明細)・原価・粗利益などを、日付・商品・得意先・プロジェクトなどの集計軸で集計し、一覧で確認できます。
   予算額と実績金額との差額や達成率も確認できます。
   部門・担当者ごとの取引の実績金額と売上達成率を確認したり、プロジェクトごとの原価や利益を確認できます。
- 「最終購入日(経過日数)」「購入回数」「購入金額」の3つの指標を使って、得意先を分析・ランク付けする分析(RFM分析)ができます。
   ランク付けをもとに得意先をグループ化することで、得意先に応じたより効率的なマーケティング活動を検討できるようになります。
   また、売上高をもとに商品の売上高成長率を集計し、商品の分析(PPM分析)に活用することもできます。
- 集計結果は、グラフ(散布図やバブルチャート)でも確認できます。

## 『蔵奉行クラウド』の『Bシステム』以上、または『蔵奉行V ERPクラウド』をご利用の場合

『蔵奉行クラウド』の[取引実績一覧表]メニューの出力項目をご利用いただけます。 また、『商奉行クラウド』と『蔵奉行クラウド』の両方の取引内容を一覧で確認できます。

# 『債権奉行クラウド』をご利用の場合

プロジェクトごとの予算額と実績金額の差額や達成率などを確認できます。

#### 追加メニュー

[販売管理 - 分析帳票 - 取引実績一覧表] メニュー

## 予算管理機能を追加

社内で確定した予算額(売上予算・原価予算・粗利益予算)を登録し、予算額と実績金額の対比を確認できるようになりました。

『蔵奉行クラウド』の『Bシステム』以上、または『蔵奉行V ERPクラウド』をご利用の場合 仕入予算も登録できます。

『債権奉行クラウド』の『Bシステム』以上、または『債権奉行V ERPクラウド』をご利用の場合 プロジェクトごとの予算額も登録できます。

## 追加メニュー

[販売管理 - 分析帳票 - 取引実績一覧表] メニュー [販売管理 - 分析帳票 - 予算額] メニュー

#### 対応メニュー

[販売管理 - 分析帳票 - 受注推移表] メニュー [販売管理 - 分析帳票 - 売上推移表] メニュー

# 証憑

# 証憑を表示する画面で、証憑を全体表示するボタンのアイコンを変更

変更前

変更後

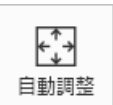

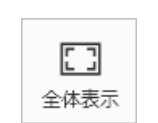

表現が「自動調整」から「全体表示」に変わりました。 機能に変更はありません。

## 対応メニュー

[販売管理 - 契約処理 - 見積書] メニュー(『Sシステム』または『奉行V ERPクラウド』をご利用の場合)
[販売管理 - 受注処理 - 受注伝票] メニュー
[販売管理 - 売上処理 - 売上伝票] メニュー
[債権管理 - 請求処理 - 債権伝票] メニュー
[債権管理 - 入金処理 - 入金消込] メニュー
[債権管理 - 入金処理 - 入金伝票] メニュー

内容については、変更または次回以降へ延期する場合があります。